# #AB DF1 全双工

# 1、设备简介

本驱动构件用于 CORTEK 软件读写 AB PLC 设备的各种寄存器的数据;

设备类型为 "ABPLC\_DF1\_DH"

| 驱动类型 | 串口设备                         |
|------|------------------------------|
| 通讯协议 | 采用 AB DF1 协议                 |
| 通讯方式 | 一主一从的主从通讯方式。驱动构件为主,PLC 设备为从。 |

### 2、硬件连接

与设备通讯之前,必须保证通讯连接及适配器的设置正确。 通讯连接方式:

采用 RS2322 通讯电缆连接方式,通讯电缆连接线请参见 附录1。

### 3、设备通讯参数

"通用串口父设备"通讯参数设置如下:

| 设置项   | 参数项                                  |
|-------|--------------------------------------|
| 通讯波特率 | 1200、2400、4800、9600(默认值)、19200、38400 |
| 数据位位数 | 7、8(默认值)                             |
| 停止位位数 | 1(默认值)、2                             |
| 奇偶校验位 | 无校验(默认值)、奇校验、偶校验                     |

设备通讯参数的具体设置方法参见 附录 2

# 4、 通讯规约参数设置

参数设置如下:

| 端口名称: 端口                   | ]1            | 端口刻    | きょう (単口) | ~  |
|----------------------------|---------------|--------|----------|----|
| 设备类型: ABF                  | LC_DF1_DH     | ── 设备者 | 参数:      |    |
| 日参数                        |               |        |          |    |
| 串口号: COM1                  | ~             | 波特率:   | 19200 💌  | ]  |
| 校验位: 无校                    | 验 🔽           | 数据位:   | 8 💌      |    |
| 停止位:                       | ~             | 超时时间:  | 500      | ms |
|                            |               |        | 取消       |    |
| PLC通讯参数访                   | 置             |        |          |    |
|                            |               |        | 确定       |    |
| 源设备地址:                     | 0             |        |          |    |
| 源设备地址:<br>目标设备地址:          | 0             |        | 取消       |    |
| 源设备地址:<br>目标设备地址:<br>校验方式: | 0<br>1<br>CRC |        | 取消       |    |

- **源设备地址:**上位机设备地址,默认为0,此部分采用默认值即可。
- 目标设备地址: PLC 设备地址, 默认为 1, 此部分需要与 PLC 设备内部设置一致。
- 超时时间: PLC 进行一次通讯的最长时间,单位为毫秒。在通讯等待时间内,如果通讯还没有完成,则报错。因此,建议通讯时间较长的设备,通讯等待时间可设长一点,默认为 800ms。
- 校验方式:通讯帧校验方式,包括 0-CRC、1-BCC,默认为 0-CRC,此部分需要与 PLC 设备内部设置一致。
- PLC 类型: PLC 类型,包括 0-Micrologix、1-SLC 500、2-SLC 5/01、3-SLC 5/02、 4-SLC 5/03、5-SLC 5/04、6-SLC 5/06,此部分设置需要与实际 PLC 类型一致。

#### 5、通道变量属性

通道添加举例 文件类型 数据类型 操作 文件 文件 号 方式 缩写 例 1:S2.1.1 表示文件号为 BIT, SHORT, 读写 2 S Status LONG, FLOAT 2,地址为1的第1位的值, 对应编程软件 S2:1/1 BIT, SHORT, 例 2: B3.5.6 表示文件号为 Bit 读写 3 В LONG, FLOAT 3, 地址为5的第6位的值, 对应编程软件 B3:5/6 Timer EN, TT, DN, PRE, 读写 例 3: T4.1. PRE 表示文件号 4 Т ACC 为4,地址为1的PRE的值, 对应编程软件 T4:1. PRE 例 4: C5. 10. ACC 表示文件号 Counter CU, CD, DN, OV, 读写 5 С UN, UA, PRE, ACC 为 5, 地址为 10 的 ACC 的值, 对应编程软件 C5:10. ACC Control EN, EU, DN, 例 5: R6.12. POS 表示文件号 读写 6 R EM, ER, UL, 为 6, 地址为 12 的 POS 的值, 对应编程软件 R6:12. POS IN, FD, LEN, POS Integer BIT, SHORT, 读写 7 Ν 例 6:N07.3 表示文件号为 7, LONG, FLOAT 地址为3的16位有符号二进 制值,对应编程软件N7:3 Float BIT, SHORT, 读写 8 F 例 7: F8.1 表示文件号为 8, LONG, FLOAT 地址为1的32位浮点数的 值,对应编程软件F8:1 OutPut 读写 0 例 8: Q0.6.11 表示文件号为 BIT, SHORT, 0 0, 地址为6的第11位的值, LONG, FLOAT 对应编程软件 Q:6/11 1 Ι 例 9: I1.5.3 表示文件号为 InPut BIT, SHORT, 只读 LONG, FLOAT 1, 地址为5的第3位的值, 对应编程软件 I:5/3

本驱动构件可支持 PLC 寄存器类型及对应功能码如下:

| String  | String       | 读写 | * | ST | 例 10: ST09.3 表示文件号为   |
|---------|--------------|----|---|----|-----------------------|
|         |              |    |   |    | 9,地址为3的字符串的值,         |
|         |              |    |   |    | 对应编程软件 ST9:3          |
| Long    | DUB、DB、DD、   | 读写 | * | L  | 例 11: L10.6 表示文件号为    |
|         | DF           |    |   |    | 10, 地址为6的32位有符号       |
|         |              |    |   |    | 二进制值,对应编程软件           |
|         |              |    |   |    | L10:6                 |
| Message | IA、RBL、LBN、  | 读写 | * | MG | 例 12: MG11.8.LBN 表示文件 |
|         | RBN          |    |   |    | 号为11,地址为8的LBN的        |
|         | CHN、NOD、     |    |   |    | 值,对应编程软件              |
|         | MTO, NB,     |    |   |    | MG11:5.LBN            |
|         | TFT、TFN、ELE、 |    |   |    |                       |
|         | SEL          |    |   |    |                       |
|         | ΒΚ、ΤΟ、CO、    |    |   |    |                       |
|         | EN, RN,      |    |   |    |                       |
|         | EW、ER、DN、    |    |   |    |                       |
|         | ST           |    |   |    |                       |
| PID     | ΤΜ、ΑΜ、CΜ、    | 读写 | * | PD | 例 13: PD12.0.DN 表示文件  |
|         | OL、          |    |   |    | 号为 12, 地址为 0 的 DN 的   |
|         | RG、SC、TF、    |    |   |    | 值,对应编程软件 PD12:0. DN   |
|         | DA, DB,      |    |   |    |                       |
|         | UL、LL、SP、PV、 |    |   |    |                       |
|         | DN、          |    |   |    |                       |
|         | EN, SPS, KC, |    |   |    |                       |
|         | TI、TD、       |    |   |    |                       |
|         | MAXS、MINS、   |    |   |    |                       |
|         | ZCD、CVH、     |    |   |    |                       |
|         | CVL、LUT、SPV、 |    |   |    |                       |
|         | CVP          |    |   |    |                       |

地址范围参见 附录3

说明:

- 文件号 0~8 所对应的文件类型固定,9 以后的文件号可关联一种文件类型, 文件号最大值为 255,详细请见产品说明书。
- 2. 文件类型为\*表示 PLC 出场设置无此文件类型, 需要通过编程软件添加。

3. 不同类型 PLC 所支持的文件类型不同,如 SLC 500 系列 PLC 不支持 Long、 Message、PID 文件类型,详细请见产品说明书。

#### 6、特殊应用的开发

本设备构件目前只实现部分通讯功能,如需要用作其它用途或本构件不能满足要求时,可自行进行开发,也可以提出具体的技术要求,由我们亲自为您定制。

附表:

#### 附录 1

通讯电缆其接线图如下:

#### RS232通讯电缆接线图:

| 9针 D形母头 | PLC端 圆8针公头<br>圆8针公头 引脚图 |    |
|---------|-------------------------|----|
| 2 RXD   | 7 TXD 00-0              | 1  |
| 3 TXD   | 4 RXD ((0,0,0           | )) |
| 5 GND   | 2 GND 2 GND             | "  |

如果 PLC 端不是圆 8 针公头,详见说明书。

#### 附录 2

通讯参数设置方法:

1. 首先打开 RSLinx, 在窗口栏选择 Communications->Configure Drivers, 如下图所示:

| RSLinx Lite - [RSWho - 1]<br>File View Communications Station DDE/OPC Security | Mindow Help |                               |
|--------------------------------------------------------------------------------|-------------|-------------------------------|
| Autobrowse Mot Browsing Workstation, HANYAODE                                  |             |                               |
| nfigure Drivers                                                                | 1 100       | ?                             |
| Available Driver Types:                                                        | Add New     | <u>C</u> lose<br><u>H</u> elp |
| Configured Drivers:<br>Name and Description                                    | Status      | Jon <u>f</u> igure.           |
|                                                                                |             | Startup.                      |
|                                                                                |             | <u>Start</u><br>Stop          |
|                                                                                |             | 1                             |
|                                                                                |             | Delete                        |

2. 在 "Available Driver Types" 下拉框选择 "RS-232 DF1 devices", 然后点击"Add New"添加, 弹出"Add New RSLinx Driver"对话框, 单击"OK"即可, 如下图所示:

| RSLinx Lite - [RSWho - 1]                                       |           |
|-----------------------------------------------------------------|-----------|
| 📽 Eile Yiew Communications Station DDE/OPC Security Window Help |           |
| <u>品 \$ @</u>                                                   |           |
| Autobrowse Refresh                                              |           |
| Configure Drivers                                               | ? 🗙       |
| Available Driver Types:                                         | Close     |
| RS-232 DF1 devices <u>A</u> dd New                              | Help      |
| Configure RS-232 DF1 Devices                                    |           |
|                                                                 |           |
| Device Name: AB_DF1-1                                           | Configure |
| Come COULT AND Review: DIC-CUD                                  | Startup   |
|                                                                 | Start     |
| Baud Rate: 19200 V Station Number: 000                          | Stop      |
| Parity: None   Error Checking: BCC                              | Delete    |
| Stop Bits: 1 Protocol: Full Duplex -                            |           |
| Auto-Configure                                                  |           |
| T Use Modem Dialer onfigure Diale                               |           |
| OK Cancel Delete Help                                           |           |
| For Help, press F1                                              |           |

3. 选择正确的 Comm 口,点击 "Auto-Configure" 检测是否可以正常连接,若正常连接 后会显示相应通讯参数,如连接失败请检查通讯接线是否正确及 PLC 是否通电等。

4. 打开 "RSLogix 500", 在窗口栏 "File"-> "New", 选择与 PLC 一致的类型, 点击 "OK" 创建工程, 如下图所示:

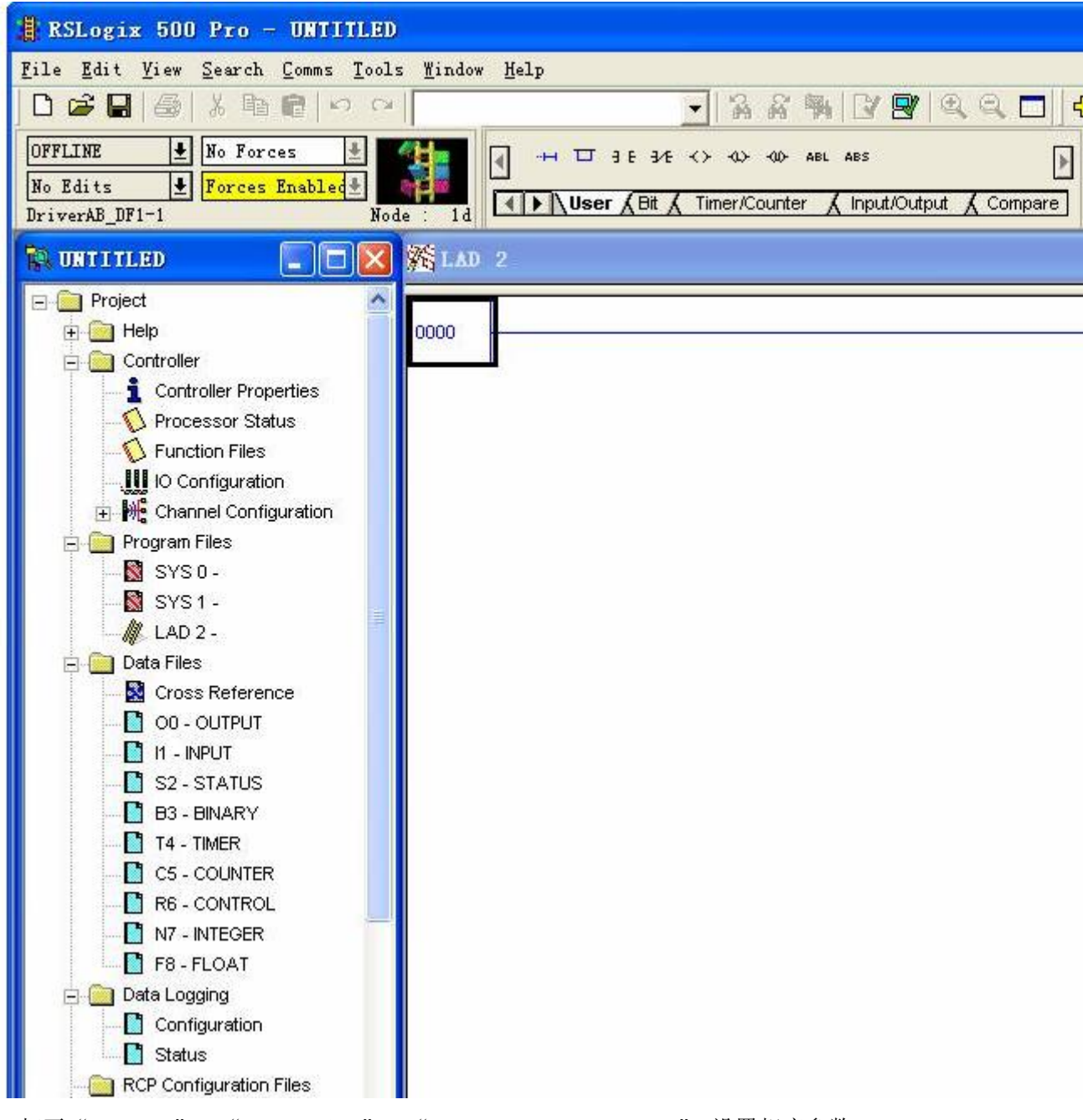

5.打开"Project"->"Controller"->"Channel Configuration",设置相应参数, 如下图所示:

| 🧸 RSLogix 500 Pro - UNTITLED                                                                                                    |                                                                   |                                                                |                    |
|----------------------------------------------------------------------------------------------------|-------------------------------------------------------------------|----------------------------------------------------------------|--------------------|
| File Edit View Search Comma Iool:                                                                                                    | s Mindow Help                                                     |                                                                |                    |
|                                                                                                    |                                                                   | - 2 2 4 1                                                      | ୬ 🖻 🔍 🗨 🔤 🕹        |
| OFFLINE  No Forces No Edits DriverAB DF1=1 No                                                                                                    |                                                                   | $\frac{1}{\sqrt{Bit}} \xrightarrow{1}{\sqrt{Timer/Counter}} x$ | s                  |
| R UNTITLED                                                                                                    | Channel Configu                                                   | ration                                                         |                    |
| Project     Help     Controller     Controller Properties     Vorcessor Status     Vorcessor Status     Vorcessor Vorcessor Status | General Channel O<br>Driver DF1 Full<br>Baud 19200<br>Parity NONE | Channel 1                                                      | :e ID<br>(decimal) |
| 🖉 LAD 2 -                                                                                                    | Control No Ha                                                     | ndshaking                                                      | ACK Timeout        |
| Cross Reference                                                                                                    | Error Detection                                                   | CRC                                                            | •                  |
|                                                                                                    | Embedded Response                                                 | Auto Detect                                                    | -                  |
| II - INPUT<br>S2 - STATUS<br>B3 - BINARY<br>T4 - TIMER<br>C5 - COUNTER<br>R6 - CONTROL<br>N7 - INTEGER<br>F8 - FLOAT                                                                                                    |                                                                   | ✔ Duplicate Packet Det                                         | ect NAK<br>ENQ     |
| ⊡ Data Logging                                                                                                    |                                                                   |                                                                |                    |
| Configuration     Status     PCD Configuration Files                                                                                                    |                                                                   | 确定                                                             |                    |

6. 设置完后,将配置好的工程下载到 PLC 中即可。

# 附录 3

# PLC 寄存器地址范围表(以为 Micrologix 1100 Series A 例):

| 文件类型 | 文件号 | 地址范围      |
|------|-----|-----------|
| 0    | 0   | 0.00~3.15 |
| Ι    | 1   | 0.00~5.15 |

| S  | 2 | 0.00~65.15  |
|----|---|-------------|
| В  | 3 | 0.00~255.00 |
| Т  | 4 | 000~255     |
| С  | 5 | 000~255     |
| R  | 6 | 000~255     |
| N  | 7 | 0.00~255.00 |
| F  | 8 | 000~255     |
| ST | * | 000~255     |
| L  | * | 000~255     |
| MG | * | 000~255     |
| PD | * | 000~255     |

说明:

1.此部分举出的地址范围为可设置最大地址范围,具体范围以实际 PLC 范围为主。 2.其他型号 PLC 请参见相关产品说明书。